#### **INSTRUCTIVO PARA REALIZAR EL REGISTRO**

### PASO No. 1

INGRESE AL LINK: http://maestro2025.edu.co

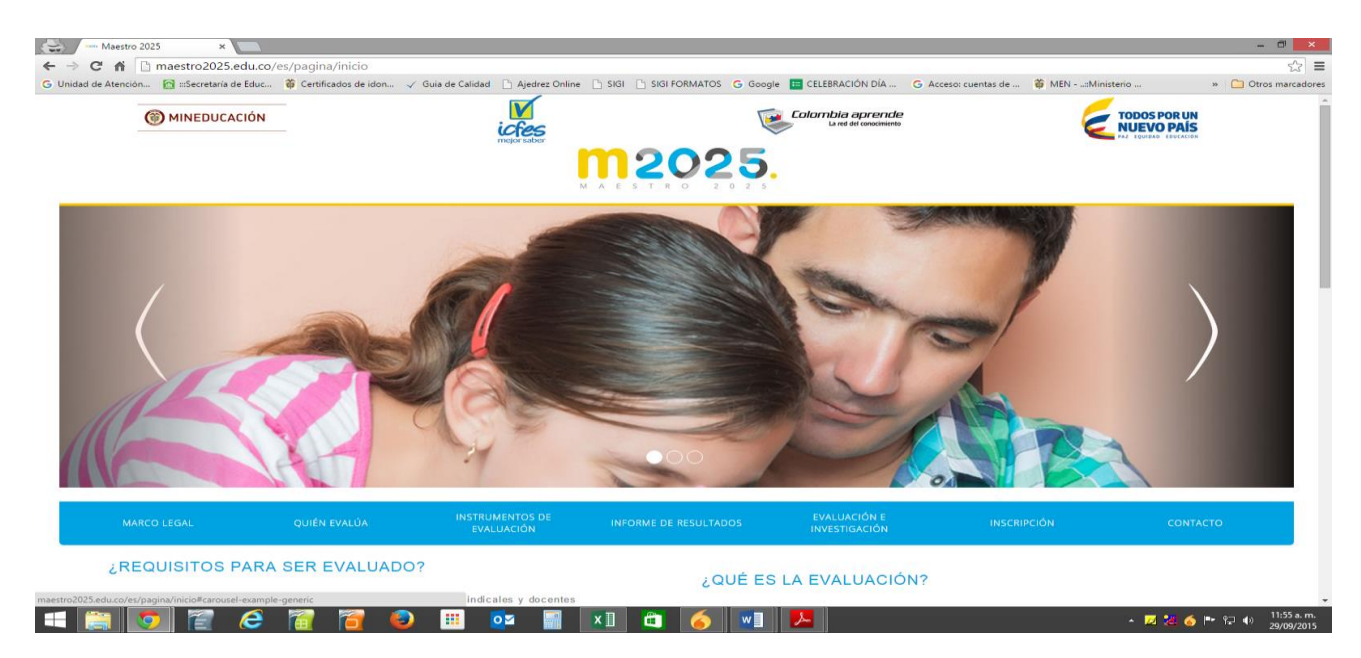

### PASO No.2

# Seleccione haciendo click en la parte final lado derecho en inscripción a la evaluación de ascenso y reubicación- MAS +

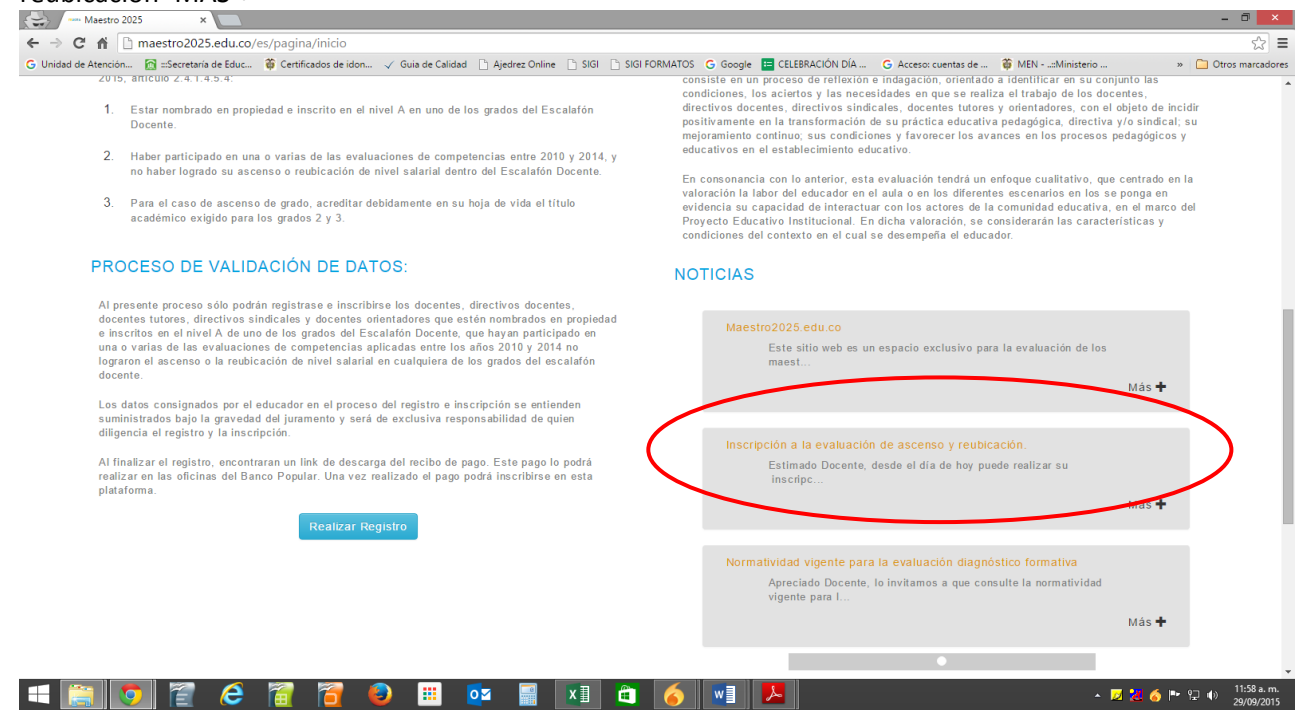

# PASO No. 3

Seleccione haciendo CLICK EN: aplicaciones2.colombiaaprende.edu.co/ascenso\_2015.

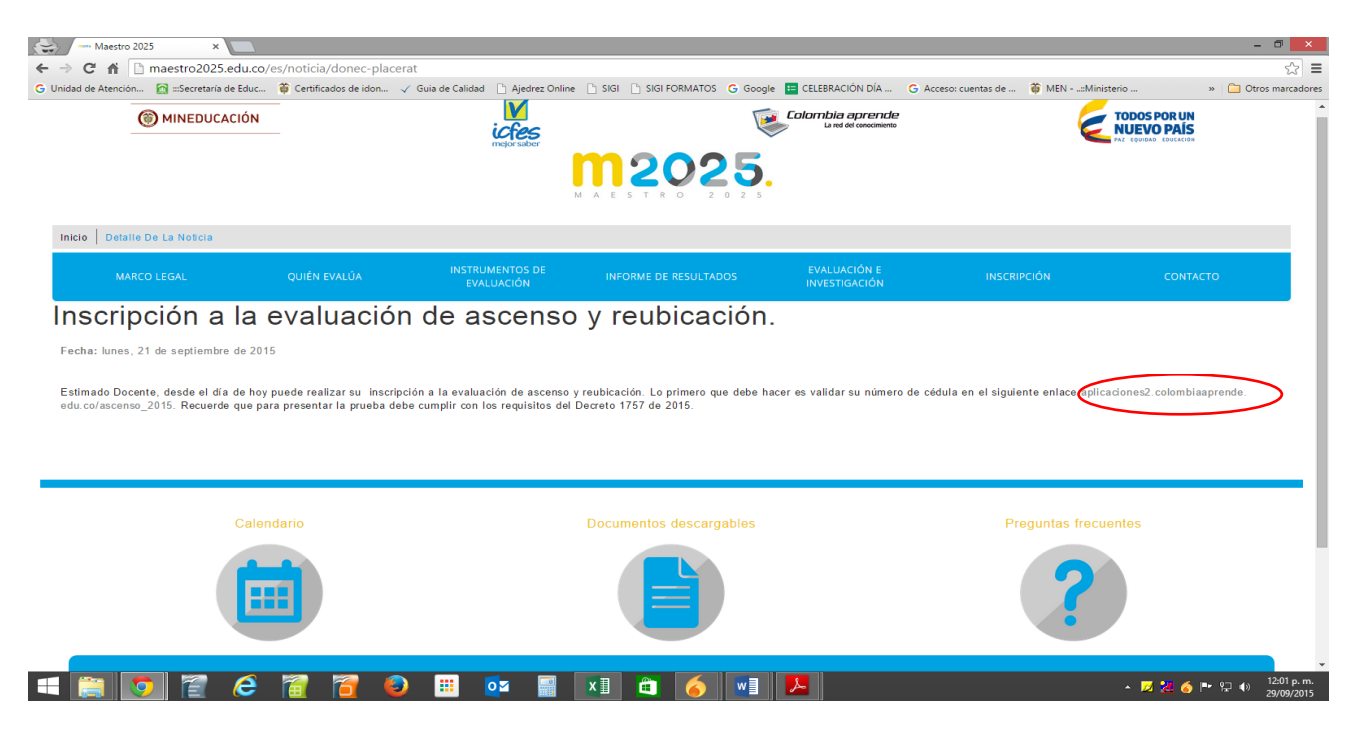

## PASO No.4

Ingrese el Número de Identificación Personal

| Alestro 2025 x Sconcurso Docente x                                                                                                    | - 0 ×                           |
|----------------------------------------------------------------------------------------------------|---------------------------------|
| ← → C A Daplicaciones2.colombiaaprende.edu.co/ascenso_2015/                                                                                                    | ± 52                            |
| G Unidad de Atención 👩 ::Secretaria de Educ 🐞 Centificados de idon 🗸 Guia de Calidad 🗋 Ajedrez Online 🗋 SIGI 🕒 SIGI D'SIGI FORMATOS 🔓 Google 🧱 CELEBRACIÓN DÍA 🚱 Acceso: cuentas de 🐞 MEN - :::                                                                                                    | Ministerio » 🗋 Otros marcadores |
|                                                                                                    |                                 |
| Paso 1     Paso 2     Paso 3     Paso 4       Validación     Términos y Condiciones     Registro     Confirmación de Registro                                                                                                    |                                 |
| Estimado docente o directivo docente, estamos listos para acompañario durante el proceso de la Evaluación para accenso de grado y reubicación de nivel salarial. Realice<br>cuidados y detalladamente los 4 pasos del proceso de inscripción, hasta que el sistema le confirme que su proceso finalizó exitosamente. Lea atento las ayudas, para que<br>no tenga inconvenientes.<br>Pasos 1 de 4 Vuldiacción y Registro del número de identificación personal                      |                                 |
| <ul> <li>&gt; En vitene de identificación personal es su número de documento de identidad.</li> <li>&gt; El sistema validará que el número de documento tes habilitado para presentarse, posteriormente registre sus datos actualizados con mucho cuidado pues el sistema no permite correcciones una vez havaj terminado el proceso.</li> <li>&gt; Ingrese el número de inúmero de identificacion personal en la siguiente casilla y haga clic en el botón 'ingresar'.</li> </ul> |                                 |
| Número de identificación personal:                                                                                                    |                                 |
| Navegadores compatibles:                                                                                                    |                                 |
|                                                                                                    |                                 |

🛋 🚞 💽 🖀 😂 🗃 曼 🎟 🔯 📓 🖬 🙆 📕 🔼